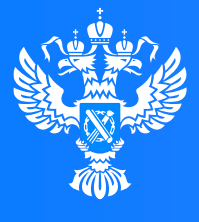

### Росреестр

Федеральная служба государственной регистрации, кадастра и картографии

# Знакомство с «Личным кабинетом» правообладателя официального сайта Росреестра

Управление Росреестра по Омской области Март 2024

1 1 0 0

0 0 1 0 1 0 1 0

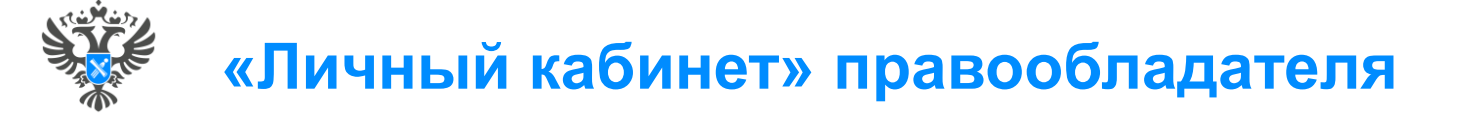

Подсистема «Личный кабинет» является частью официального сайта Росреестра и предоставляет пользователю доступ к наиболее востребованным электронным услугам и сервисам Росреестра

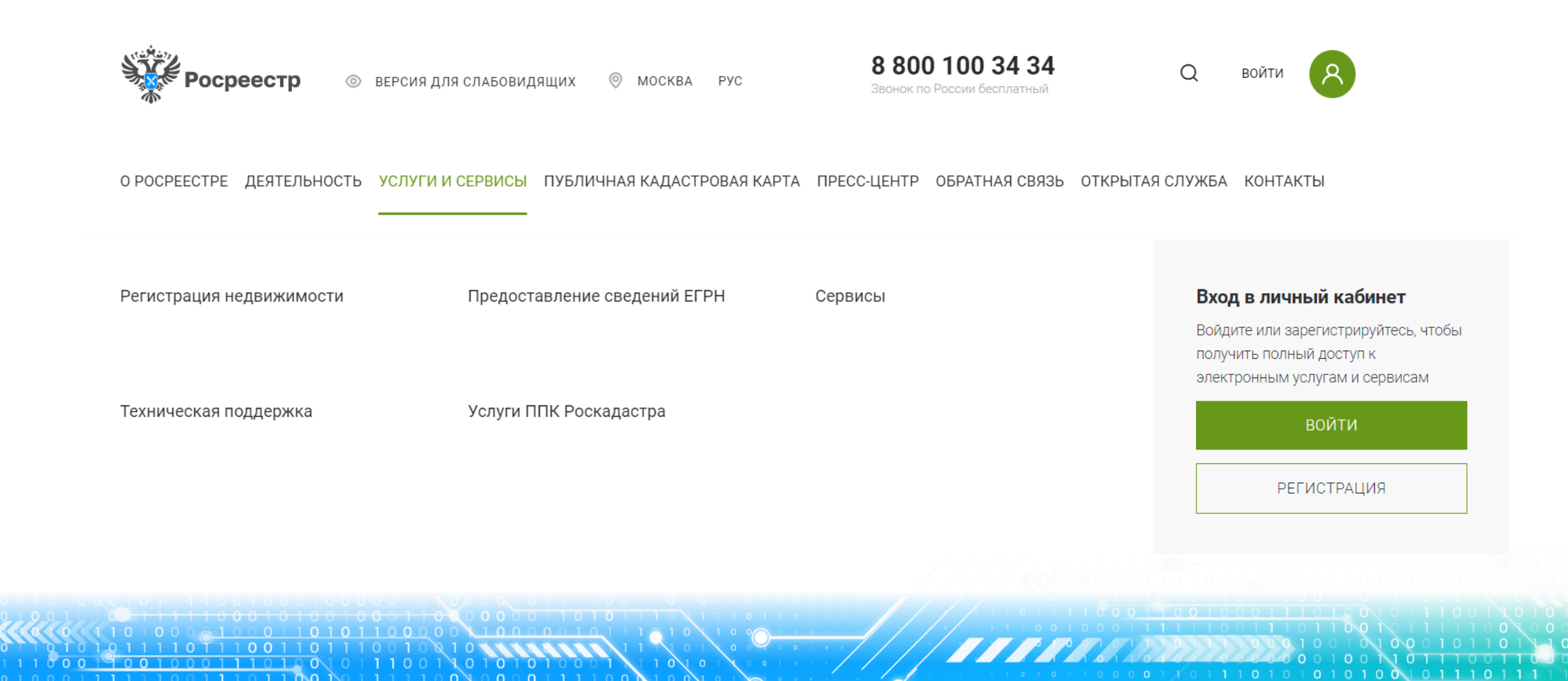

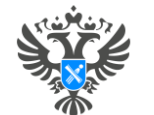

# Войти в «Личный кабинет» может только пользователь, зарегистрированный в Единой системе идентификации и авторизации (ЕСИА) на портале Госуслуг.

## госуслуги Единая система идентификации и аутентификации Вход в личный кабинет Вход Войдите или зарегистрируйтесь, чтобы Куда ещё можно войти с паролем от Госуслуг? Телефон, почта или СНИЛС получить полный доступ к электронным услугам и сервисам Пароль Не запоминать логин и пароль войти Войти Я не знаю пароль РЕГИСТРАЦИЯ Зарегистрируйтесь для полного доступа к сервисам Вход с помощью электронной подписи

11001101010

 $\mathbf{0}$   $\mathbf{0}$   $\mathbf{0}$   $\mathbf{0}$   $\mathbf{0}$ 

στ3

0 1 0 1 1 0 0 1 1

01010010111011

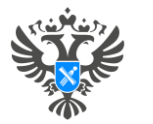

## Формирование заявления через вкладку «Мои услуги и сервисы»

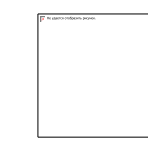

Информация о доступных государственных услугах и сервисах.

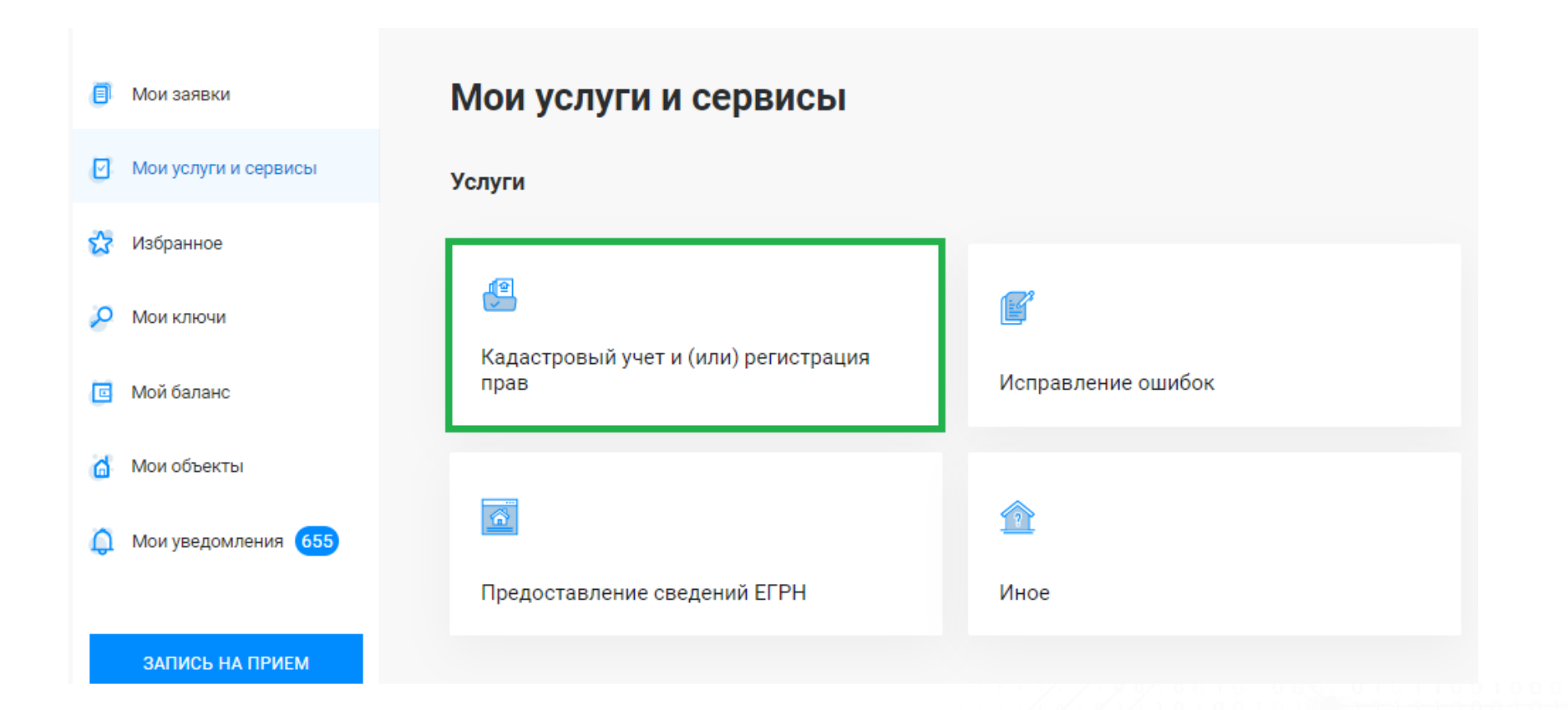

11001101010

0 0 0 0

101110011

010010111011

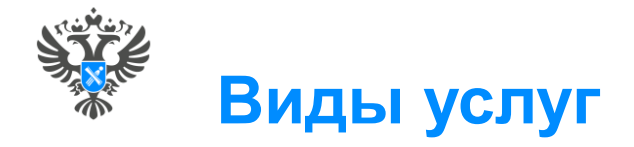

В раскрывающемся списке необходимо выбрать услугу и соответствующее учетно-регистрационное действие

О РОСРЕЕСТРЕ ДЕЯТЕЛЬНОСТЬ УСЛУГИ И СЕРВИСЫ ПУБЛИЧНАЯ КАДАСТРОВАЯ КАРТА ПРЕСС-ЦЕНТР ОБРАТНАЯ СВЯЗЬ ОТКРЫТАЯ СЛУЖБА КОНТАКТЫ

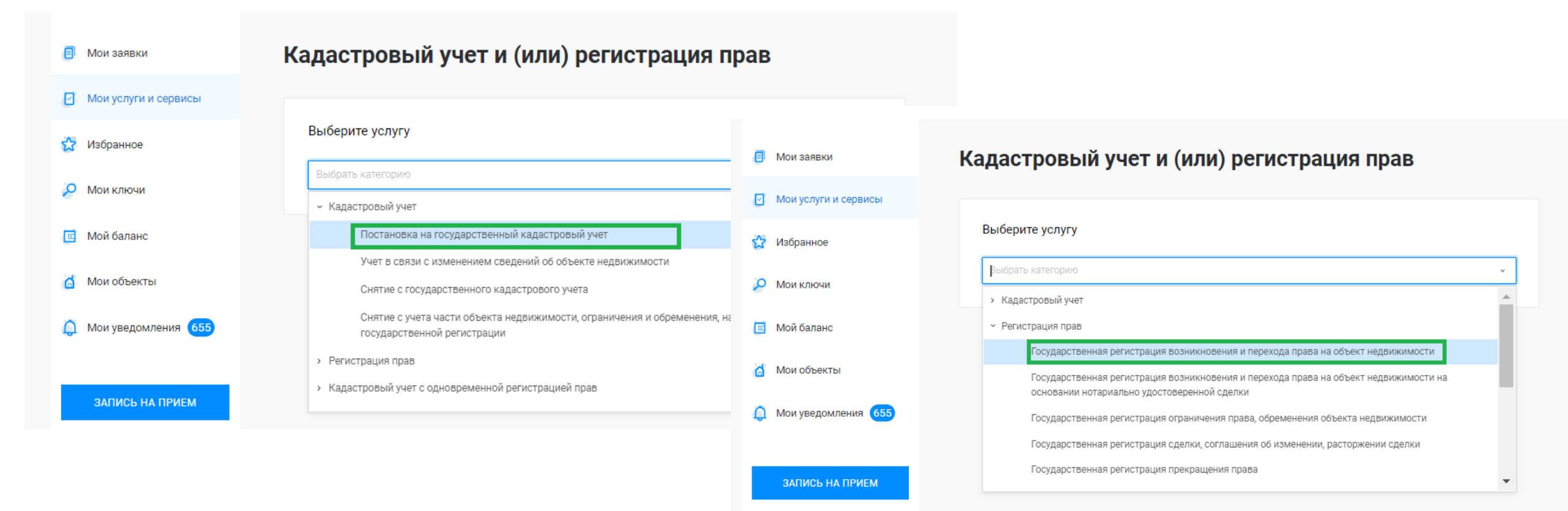

0100

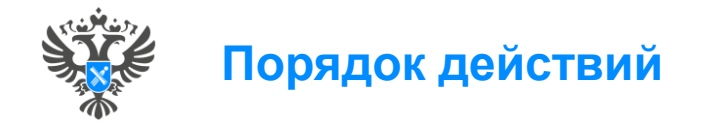

После того, как выбран вид обращения – открывается форма заполнения заявления, состоящая из трех блоков заполнения заявления:

Сведения о заявителе (данные о заявителе заполнены автоматически, т.к. данные импортируются из учетной записи ЕСИА),

- Сведения об объекте недвижимости, праве, обременении,
- > Прикрепление документов.
- После внесения сведений проверка всех ранее внесенных данных
- Подписание заявления УКЭП и отправка заявления в работу.

## Кадастровый учет и (или) регистрация прав

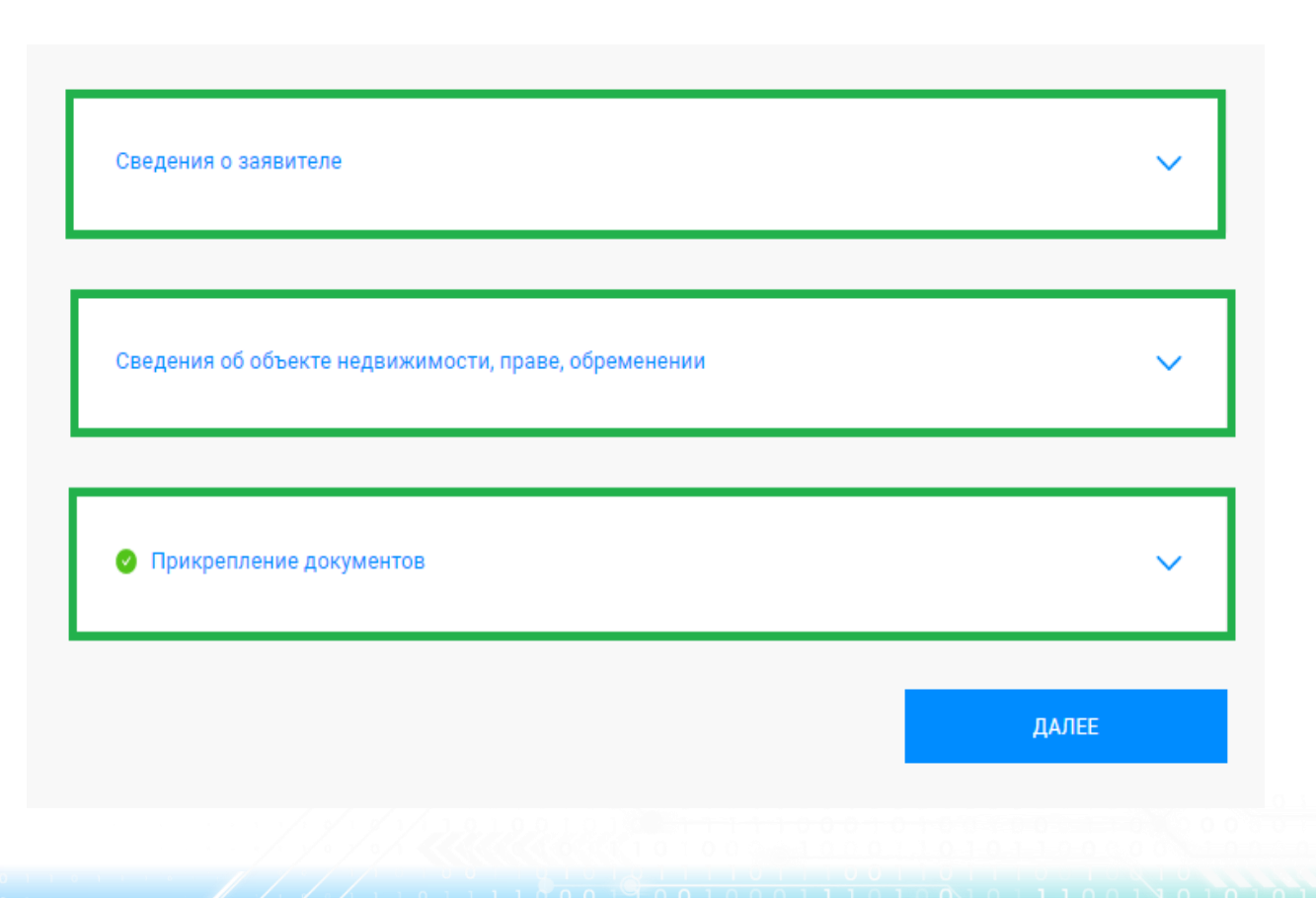

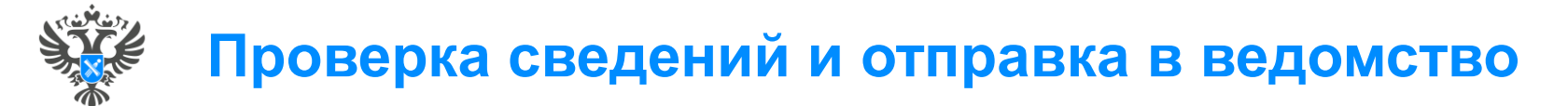

| Мон услуги и сереисы                                       | Предпросмотр формы                                                        |  |  |  |  |
|------------------------------------------------------------|---------------------------------------------------------------------------|--|--|--|--|
| 🚰 Избранное                                                |                                                                           |  |  |  |  |
| 🖉 Мои ключи                                                | <ul> <li>Сведения о заявителе</li> </ul>                                  |  |  |  |  |
| 🗐 Мой балано                                               | Укажите, от чьего Правообладатель<br>имени подается                       |  |  |  |  |
| о Мон объекты                                              | заявление                                                                 |  |  |  |  |
| 🚨 Мои уведомления 🌀                                        | Сведения о правообладателе                                                |  |  |  |  |
|                                                            | Фамилия                                                                   |  |  |  |  |
| ЗАПИСЬ НА ПРИЕМ<br>ЗАПРОС РЕЗУЛЬТАТОВ<br>КАДАСТРОВЫХ РАБОТ | Vises                                                                     |  |  |  |  |
|                                                            | Отчество                                                                  |  |  |  |  |
|                                                            | Дата рождения                                                             |  |  |  |  |
| Получить электронную подлись                               | Место раждения                                                            |  |  |  |  |
| Руководство пользователя                                   | Гражданство                                                               |  |  |  |  |
|                                                            | Лицо без<br>гражданства                                                   |  |  |  |  |
|                                                            | Документ, удостоверяющий личность правообладателя                         |  |  |  |  |
|                                                            | Вид документа, Паспорт гражданина Российской Федерации<br>удостовернющего |  |  |  |  |

«Предпросмотр формы» позволяет проверить внесенные данные, и отправить в ведомство после подписания УКЭП.

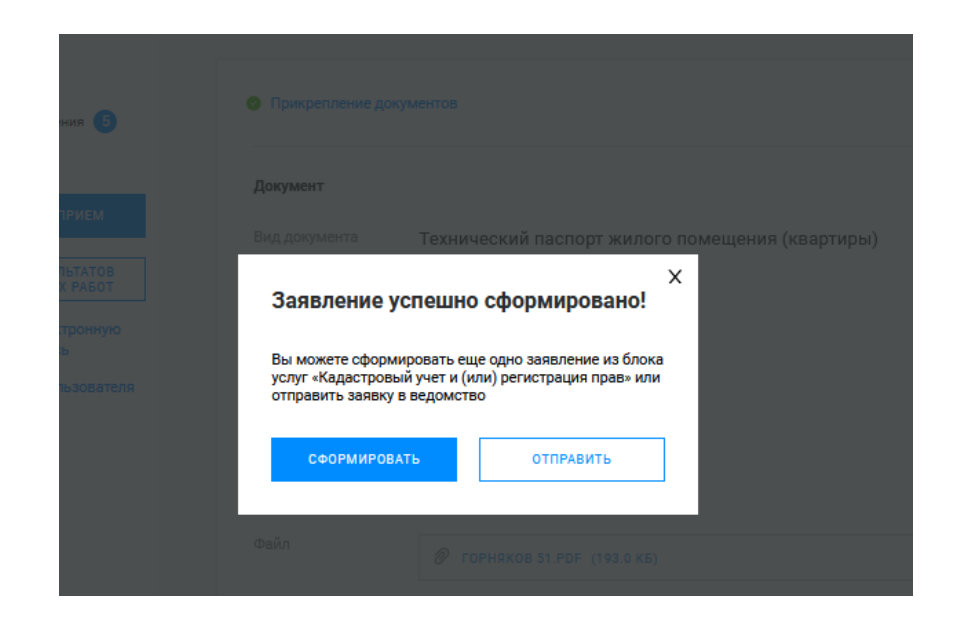

На электронную почту приходит Уведомление, в котором содержится информация о стоимости услуги и номер УИН.

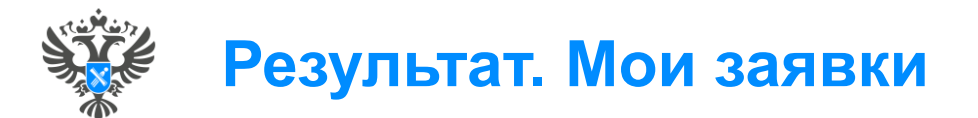

## В разделе «Мои заявки»

- просматривать и скачивать сформированные квитанции
- отслеживать статус рассмотрения направленных заявлений.
- осуществлять поиск  $\succ$ заявлений по вкладкам:

- текущие,
- завершенные
- черновики

| ٥  | Мои заявки                                                                 | Мои заявки                                                                                                |                              |                    |                                                                   |                       |                         |  |  |  |
|----|----------------------------------------------------------------------------|----------------------------------------------------------------------------------------------------|------------------------------|--------------------|-------------------------------------------------------------------|-----------------------|-------------------------|--|--|--|
| Ø  | Мои услуги и сервисы                                                       | Внимание! Ссылка на электронный документ (выписки из ЕГРН) доступна для загрузки в течение одного месяца! |                              |                    |                                                                   |                       |                         |  |  |  |
| ជ  | Избранное                                                                  |                                                                                                    |                              |                    |                                                                   |                       |                         |  |  |  |
| Q  | Мои ключи                                                                  | <ul> <li>Поиск среди ваших заявок</li> </ul>                                                              |                              |                    |                                                                   |                       |                         |  |  |  |
| 0  | Мой баланс                                                                 | Поиск по номеру<br>заявки                                                                                 | Введите номер заявки         |                    |                                                                   |                       |                         |  |  |  |
| ۵  | Мои объекты                                                                | Статус исполнения                                                                                         | Выберите статус исполнения 👻 |                    |                                                                   |                       |                         |  |  |  |
| ¢  | Мои уведомления 655                                                        | Дата с                                                                                                    | Введите дату                 | Ë                  | ПО                                                                | Введите дату          | (***)                   |  |  |  |
|    | ЗАПИСЬ НА ПРИЕМ                                                            | Поиск по<br>кадастровому<br>номеру                                                                        | Введите кадастровый номер    |                    |                                                                   |                       | ×                       |  |  |  |
|    | ЗАПРОС РЕЗУЛЬТАТОВ<br>КАДАСТРОВЫХ РАБОТ<br>Толучить электронную<br>подпись | Х ОЧИСТИТЬ ВСЕ ПРИМЕНИТЬ<br>ТЕКУЩИЕ ЗАВЕРШЕННЫЕ ЧЕРНОВИКИ                                                 |                              |                    |                                                                   |                       |                         |  |  |  |
| Ру | ководство пользователя                                                     | 👙 Заявка                                                                                                  | 🗘 Объект                     | 🗘 Видус            | пуги                                                              | 🐥 Статус исполнения   |                         |  |  |  |
|    |                                                                            | 04.03.2024 15:13<br>KYBИ-001/2024-63759364<br>OfSite-2024-03-04-640776                                    | Здание<br>55:30:020200:668   | Предост<br>недвижи | авление сведений об объектах<br>мости и (или) их правообладателях | Выполнено<br>Документ | Смотреть<br>уведомления |  |  |  |

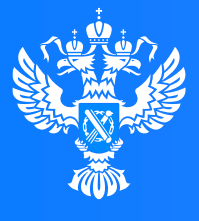

### Росреестр

Федеральная служба государственной регистрации, кадастра и картографии

## Спасибо за внимание!

00

00

101

1100

100

Следующий материал запланирован на 28.06.2024